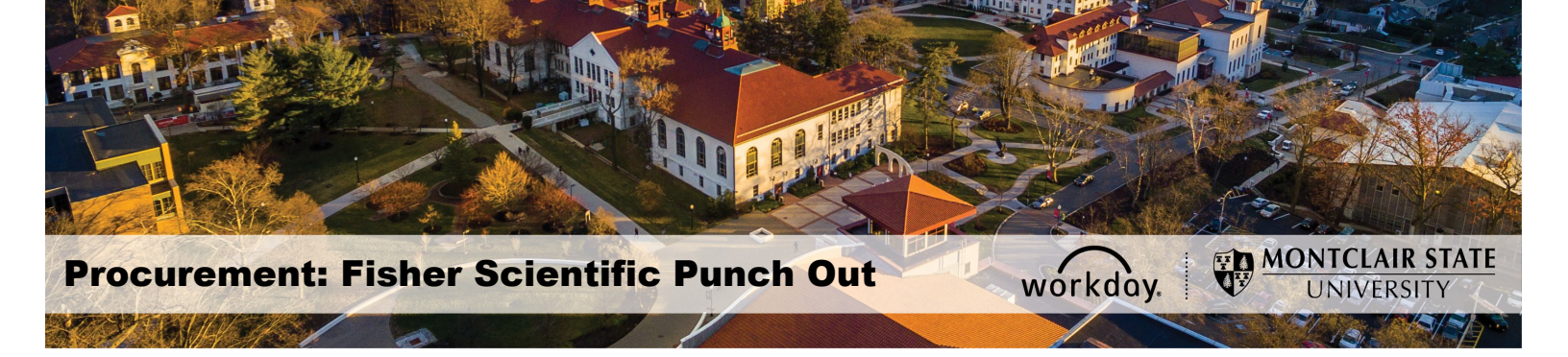

## **Fisher Scientific Punch Out**

All requisitions for Fisher Scientific must now be entered through the punch-out process (i.e. W.B. Mason, Lenovo US, Inc., MRA, and Grainger), using "Punch-Out Catalogs" as the **Requisition Type**.

\*\* **NOTE** – Punch Out requests cannot be edited or canceled once they have been submitted in the system. For any changes to the original request, contact Fisher Scientific, Stephanie Shupp, via e-mail at <u>stephanie.shupp@thermofisher.com</u>, mobile: (732) 207-5903.

## **Create a Punch-Out Requisition**

1. In Workday, go to search bar and type in Create Requisition and select enter.

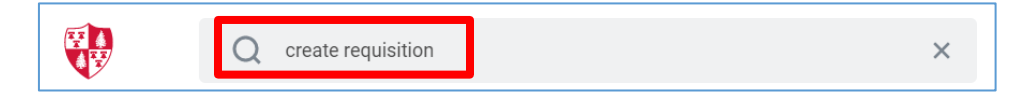

 The requisition screen will appear for you to begin to create a requisition. Enter Punch-Out Catalogs in the Requisition Type area. Confirm that your Cost Center, Division, and Additional Work Tags are correct or need to be changed. If so, make the change and select "OK".

| Create Requisition                                                          |  |  |  |  |  |
|-----------------------------------------------------------------------------|--|--|--|--|--|
|                                                                             |  |  |  |  |  |
| Company * × Montclair State University …                                    |  |  |  |  |  |
| Requester * × Shahd Almoshwer … 🗄                                           |  |  |  |  |  |
| Currency ★ × USD                                                            |  |  |  |  |  |
| Requisition Type                                                            |  |  |  |  |  |
| Deliver-To 🛛 🗙 150 Clove Road …                                             |  |  |  |  |  |
| Ship-To * 150 Clove Road Little Falls, NJ := 07424 United States of America |  |  |  |  |  |
| Cost Center ∷ ∷ ∷                                                           |  |  |  |  |  |
| Division<br>x D53 Finance and Treasury … ⋮≡                                 |  |  |  |  |  |
| Additional Worktags × Fund: F10 Unrestricted Operating :=                   |  |  |  |  |  |
| × Program: N15 Institutional<br>Support                                     |  |  |  |  |  |
|                                                                             |  |  |  |  |  |
|                                                                             |  |  |  |  |  |
|                                                                             |  |  |  |  |  |
| OK Cancel                                                                   |  |  |  |  |  |

3. Select the **Connect to Supplier Website (Punch-Out Catalogs)** to be directed to the Supplier Websites.

| <ul> <li>Select an Option</li> </ul>              |
|---------------------------------------------------|
| Request Non-Catalog Items                         |
| Special Request                                   |
| Connect to Supplier Website<br>Punch-Out Catalogs |

4. Select the supplier's website for the purchase, and click the **Connect** button.

| Connect to Supplier Website              |                    |                |                                                     |             |                                    |
|------------------------------------------|--------------------|----------------|-----------------------------------------------------|-------------|------------------------------------|
| Company Montclair<br>Supplier Websites 6 | State University   |                |                                                     | F           | Requester Co<br>Erskine Shoulars U |
| Logo                                     | Supplier Link Name | Multi-Supplier | Supplier                                            | Description |                                    |
|                                          | W W GRAINGER INC   |                | W W GRAINGER INC (PUNCH OUT)                        |             | Connect                            |
| Deell                                    | Dell               |                | Dell Computers (PUNCH OUT)                          |             | Connect                            |
| WIND BUT                                 | SC W B Mason       |                | W B MASON (PUNCH OUT)                               |             | Connect                            |
| <b>₩</b> ⊃SUP                            | HD Supply          |                | HD SUPPLY FACILITIES MAINTENANCE LTD (Punch<br>Out) |             | Connect                            |
| DREW& RO                                 | CF Drew & Rogers   |                | DREW & ROGERS (PUNCH OUT)                           |             | Connect                            |
| ThermoFisher                             | Fisher Scientific  |                | FISHER SCIENTIFIC (Punch Out)                       |             | Connect                            |
| 4                                        |                    |                |                                                     |             |                                    |
| Continue Shopping v                      |                    |                |                                                     |             |                                    |

The system will display a message while the page loads.

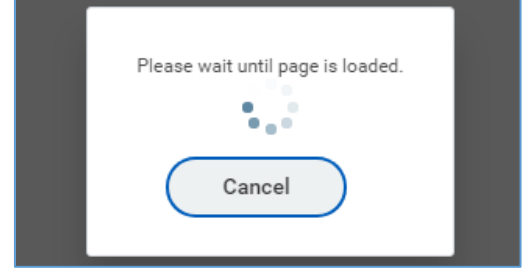

The Fisher Scientific home web site displays. A list of products to choose from is displayed on the left side of the page in the Shop Products section, or type the item to purchase in the search field.

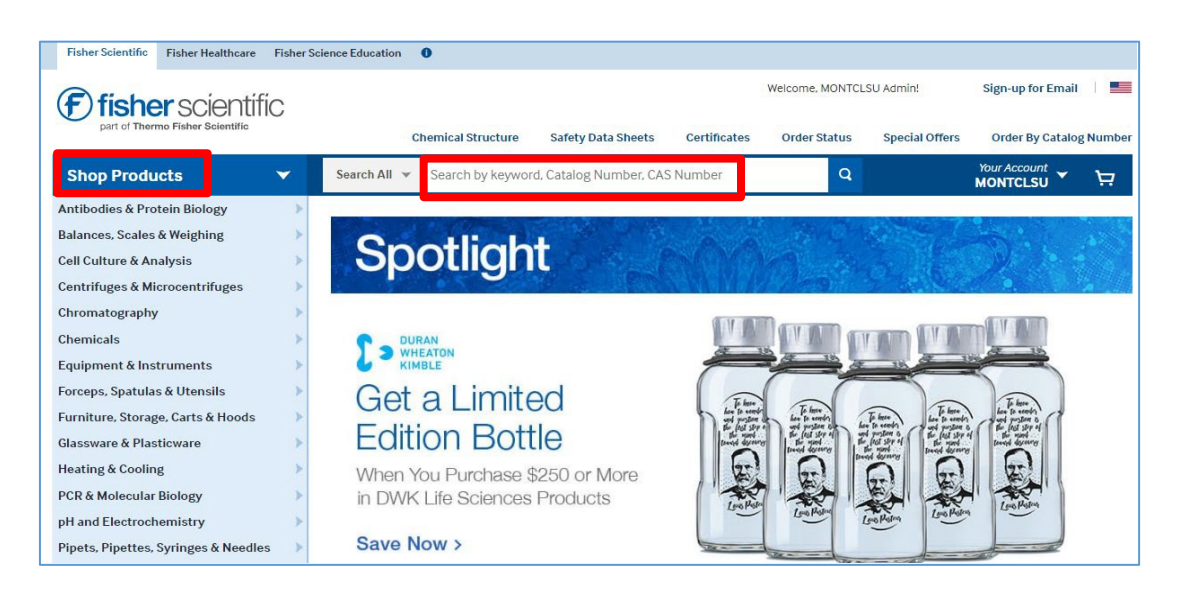

5. In the **Quantity** field of the product to purchase, enter the amount to buy and click **Add to Cart.** 

| Catalog Number | Description                        | Price            | Quantity              | Availability                               |             |
|----------------|------------------------------------|------------------|-----------------------|--------------------------------------------|-------------|
| 06-664-12      | Digital Radio Atomic Wall<br>Clock | \$76.14/<br>Each | 1                     | In Stock ①<br>Estimated Delivery 1/29/2020 | Add to Cart |
|                |                                    |                  | Check<br>Availability |                                            | Add to List |

The item(s) is added to the cart.

a) To review the items in the cart, either hover over the cart icon on the upper right of the page, or press the View Cart button under the Subtotal line.

| Q                                                        | Your Account | Ä    |  |  |
|----------------------------------------------------------|--------------|------|--|--|
| Recently Added to Your                                   | Cart         |      |  |  |
| TRACE BLE RDIO WLL CLCK DIG<br>0666412<br>\$76.14 / Each |              |      |  |  |
| Subtotal: \$76.14                                        |              |      |  |  |
|                                                          | View         | Cart |  |  |

The *Shopping Cart* screen displays when **View Cart** is selected. The following options are on this screen:

- a) Print the item(s) being purchased can be printed for record keeping
- b) Share send the list of item(s) being purchased via email
- c) Cancel This Session –log out of the Fisher Scientific website
- d) Return Cart to Purchasing Application go to the next screen to finalize the order
- e) Empty Cart remove all item(s) from the cart
- f) Add all items to a List <u>Please Do Not Use</u>
- g) Keep Shopping continue adding items to the shopping cart

| Shopping Cart                            |                       |                                                              | 🖶 Print 📼 Share                                                            |
|------------------------------------------|-----------------------|--------------------------------------------------------------|----------------------------------------------------------------------------|
| Active Account                           |                       |                                                              |                                                                            |
| Account Name: 584098001 MONTCLSU         |                       |                                                              |                                                                            |
| Shipment Setting: Multi Ship             |                       |                                                              |                                                                            |
|                                          |                       |                                                              | Cancel This Session                                                        |
| ★ Add all items to a List                |                       |                                                              |                                                                            |
| Items in Your Cart                       | Ргісе                 | Quantity Availability                                        | Item Subtotal                                                              |
| 06-664-12<br>TRACE BLE RDIO WLL CLCK DIG | <b>\$76.14</b> / Each | 1 Stimated Delivery 01/29/20<br>Available in NAZARETH, PA (E | 20<br>3D)                                                                  |
| ×Remove Item ± Add to List               |                       |                                                              |                                                                            |
|                                          |                       | Order Subtotal                                               | \$76.14                                                                    |
| Add all items to a List                  |                       | Promo Code? *                                                |                                                                            |
|                                          |                       |                                                              | APPLY                                                                      |
|                                          |                       | Cart Total                                                   | \$76.14                                                                    |
|                                          |                       | Returning your<br>you out of the                             | cart to your purchasing application will log<br>Fisher Scientific website. |
|                                          |                       | Retur                                                        | ✓ Keep Shopping n Cart to Purchasing Application >                         |

6. On the *Submit* screen displays click **Submit** to finalize the order and return to Workday.

| Scientific<br>A Thermo Fisher Scientific Brand                                                 |                                                                                                    |                    |                                                                                            |                                                |
|------------------------------------------------------------------------------------------------|----------------------------------------------------------------------------------------------------|--------------------|--------------------------------------------------------------------------------------------|------------------------------------------------|
| Log Out of Fisher session<br>Your shopping session on the Fisher Scientific website i<br>site. | is complete and you have succes                                                                                                    | ssfully logged out | of the                                                                                     |                                                |
| Click the 'Submit' button to return the items in your                                          | cart to your purchasing applic                                                                                                    | cation.            |                                                                                            |                                                |
| You will lose the items in your cart if you do not click 'Su                                   | ubmit' or if you use the browser 'E                                                                                                    | Back' button.      |                                                                                            |                                                |
| If you need to make changes to your shopping cart, plea                                        | If you need to make changes to your shopping cart, please submit this cart and then return to the Fisher Scientific website from your purchasing application. |                    |                                                                                            |                                                |
| Shopping Cart                                                                                  |                                                                                                    |                    |                                                                                            |                                                |
|                                                                                                |                                                                                                    |                    |                                                                                            | Account Number : 584098-001                    |
|                                                                                                |                                                                                                    |                    |                                                                                            |                                                |
| Catalog No.                                                                                    | Price                                                                                                    | Quantity           | Availability                                                                               | Item Subtotal                                  |
| Catalog No.<br>06-664-12 TRACE BLE RDIO WLL CLCK DIG                                           | Price<br>\$76.14 / Each                                                                                                    | Quantity<br>1      | Availability<br>Estimated Delivery:1/29/2020<br>From: NAZARETH, PA (EPD)                   | Item Subtotal<br>\$76.14                       |
| Catalog No.<br>06-664-12 TRACE BLE RDIO WLL CLCK DIG                                           | Price<br>\$76.14 / Each                                                                                                    | Quantity<br>1      | Availability<br>Estimated Delivery:1/29/2020<br>From: NAZARETH, PA (EPD)<br>Order Subtotal | item Subtotal<br>\$76.14<br>\$76.14            |
| Catalog No.<br>06-664-12 TRACE BLE RDIO WLL CLCK DIG                                           | Price<br>\$76.14 / Each                                                                                                    | Quantity<br>1      | Availability<br>Estimated Delivery:1/29/2020<br>From: NAZARETH, PA (EPD)<br>Order Subtotal | Item Subtotal<br>\$76.14<br>\$76.14            |
| Catalog No.<br>06-664-12 TRACE BLE RDIO WILL CLCK DIG                                          | Price<br>\$76.14 / Each                                                                                                    | Quantity<br>1      | Availability<br>Estimated Delivary-1/29/2020<br>From: NAZARETH, PA (EPD)<br>Order Subtotal | Item Subtotal<br>\$76.14<br>\$76.14<br>\$76.14 |

7. The Workday screen displays the line(s) purchased. Select **Checkout** to continue to create and finish the requisition.

| View Cart                                      |                   |                                                                        |  |  |
|------------------------------------------------|-------------------|------------------------------------------------------------------------|--|--|
| Company Montclair State University             |                   |                                                                        |  |  |
| 1 item Sort By: 🗸 🦊                            | Edit              |                                                                        |  |  |
| Continuous Computer Paper, 14-7/ 1<br>\$109.59 | Description       | Continuous Computer Paper, 14-7/8° x 11°, 1/2° Green Bar, 20#, 2400/CT |  |  |
|                                                | Spend Category    | (empty)                                                                |  |  |
|                                                | Supplier          | W B MASON (PUNCH OUT)                                                  |  |  |
|                                                | Supplier Contract | SCON-000001: W B Mason Punch Out Contract                              |  |  |
|                                                | Quantity          | 1                                                                      |  |  |
|                                                | Unit of Measure   | Carton                                                                 |  |  |
|                                                | Unit Cost         | 109.59                                                                 |  |  |
|                                                | Extended Amount   | 109.39                                                                 |  |  |
|                                                | Memo              |                                                                        |  |  |
|                                                |                   |                                                                        |  |  |
| Checkout Continue Shopping V                   |                   |                                                                        |  |  |

\*\*Refer to the *Procurement Lifecycle* Job Aid for further directions on how to complete the requisition process. \*\*